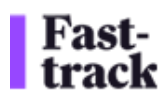

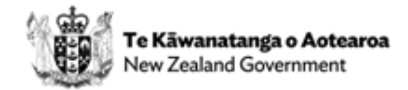

# Cost recovery guide: how to use the costing spreadsheet

The Fast-track Timesheeting Solution is a system that allows agencies, local government, and other parties involved in Fast-track applications to recover costs. The solution includes a costing template (spreadsheet), an invoice submission process, and a system for processing and storing timesheet data. The Fast-track Timesheeting Solution is designed to streamline the process of submitting and processing timesheets and invoices for cost recovery.

This guide focuses on the Fast-track costing spreadsheet and will walk you through the steps involved in using this effectively.

# 1. Preparing the Costing Spreadsheet

When it comes time for you to invoice your associated Fast-track costs, you will need to send the costing spreadsheet <u>alongside</u> your invoice.

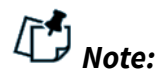

- Please send these costs through <u>at least</u> once a month, but you are welcome to send them at a greater frequency (e.g. weekly).
- You can combine multiple projects and costs into one spreadsheet, if they are fully captured in the associated invoice.

## 1.1 Downloading the Template

Obtain the latest version of the FT Timesheeting Solution costing spreadsheet from the Fast-track team (contact@fastrack.govt.nz. This will be date stamped and have the version of the spreadsheet. You'll find it on the <u>Cost recovery for agencies</u> page.

## **1.2 Filling Out the Spreadsheet**

| Fast-<br>track Cost Recovery Timesheet                                                                                                    |                     |
|----------------------------------------------------------------------------------------------------|---------------------|
|                                                                                                    |                     |
| 2 Invoice Number <a href="https://www.invoice.number/">invoice.number/</a>                                                                                                    |                     |
| 3 GST-1                                                                                                    | \$0.00              |
| 4 Instructions GST-I                                                                                                    | siv \$0.00          |
| 5 Rate column - will be populated if the selected Resource Type has an assigned rate. If not, please enter a value in the Manual Rate column.                                                                                                    | usin \$0.00         |
| 6 DO NOT Use the Cut command                                                                                                    | \$0.00              |
| 7                                                                                                    |                     |
| 💈 Party 🔽 Project Name 🔽 Project Reference 🔽 Application Phase 🔽 Resource Type 👻 Resource Name 🔽 Party Reference 🔽 Date 🔽 Unit of Measure 🚺 Quantity 🖉 GST 🔤 Comment 🗵 Panel Member Withholding Tax Ra 🖉 Manual Rate                                                                                                    | Cost Invoice Number |
| 9                                                                                                    |                     |
| 10                                                                                                    |                     |
| n la construction de la construction de la construc |                     |

<u>fasttrack.govt.nz</u> | <u>contact@fasttrack.govt.nz</u> | 0800 FASTRK Fast-track is administered by the Environmental Protection Authority | Private Bag 63002 | Wellington 6140, New Zealand | NZBN: 9429041901977

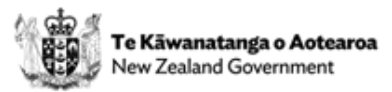

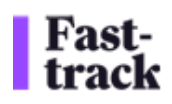

Please note that compulsory columns have a red triangle in the right-hand corner, and there is data validation on most fields.

- **Party Selection**: Select the relevant agency or party from the dropdown list. For Māori organisations and Panel Members, there is one generic party name for each. The actual name of the Māori Organisation or Panel Member needs to be entered in the Resource Name column
- **Project Details (Name & Reference)**: Select the project name and reference from the dropdown lists. These are updated weekly from the AMS (Application Management System). Please note that there could be more than one reference for each project, please ensure you are careful to select the correct reference.
- Application Phase: Select the application phase from the dropdown list.
- **Resource Type**: Select the resource type (e.g. Advisor, Consultant) from the dropdown list. The rate will pre-populate based on the selected resource type. If you require additional resource types to be added please contact the Fast-track team. You can also enter the rate manually if required by entering the rate in the 'manual rate' field.
- **Resource Name:** Enter the name of the resource. See note above in Party column. If the line item relates to work completed by a third party, such as a consultancy you've engaged, please make sure to enter the registered company name in this cell.
- **Party Reference:** Enter the internal reference ID. This can be anything that identifies this cost line, for example, it can be an internal cost centre, purchase order number, or project refence you or your organisation has given to the project,
- **Date**: Enter the date in the format DD/MM/YYYY. Ensure the date is valid.
- Unit of Measure: Enter the unit of measure (e.g. hours). If the line item is for 'KMs' (mileage), the GST will be automatically marked as 'Not Applicable'.
- **Quantity:** Enter the quantity (e.g. hours worked). Hours should be in 15-minute increments.
- **GST:** Indicate whether GST is included.
- **Comments:** Add any additional comments if necessary. Additional information here will be useful for the Fast-track team to answer queries from applicants if required.
- **Panel Member Withholding Tax:** This field only needs to be filled out for the Panel Convener or Panel Members; all others can disregard it.
- **Manual Rate:** If you do not have a rate pre-populated, please manually fill in this field, or use this to override a rate showing for the resource type, if required.
- **Rate:** Ensure the rate is correctly populated. Rates are tied to Party (agency, panel convenor, etc.) As agencies/bodies provide new/different costs, they can be loaded into the costing spreadsheet. See notes for resource type column above.

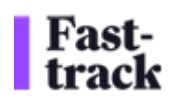

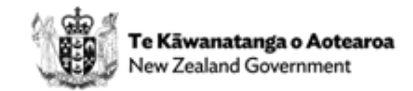

- **Cost:** This will be automatically calculated based on values entered in the 'Quantity, Manual Rate, Rate' fields.
- **Invoice Number:** Once your invoice has been populated, please enter your invoice number in cell B2 at the top of the spreadsheet. Once a value has been added here, your invoice number will appear in column Q.

## **Credit Notes**

If there is an incorrect invoice (= entire spreadsheet) or invoice line (= one line in the spreadsheet), you will need to issue a credit note (/ credit memo) to correct it. The steps below describe the correction/credit note process for this cost recovery solution.

For each line that needs to be corrected, you will need to first negate the original line and add a line to submit the correct costs.

- 1. Open the original spreadsheet that needs to be corrected.
- 2. In a blank spreadsheet, paste the line that needs to be corrected
- 3. Change the quantity in this line to the negative of the original. E.g. if you had a quantity of 10, change it to -10. Let's say the rate was \$100, so the cost column will now show -\$1000
- 4. In the next row below, paste the line you had copied in step 1 again.
- 5. Change the column(s) that need to be corrected: If it was just the quantity that was incorrect, change it the correct quantity. In the example from step 3, if the correct quantity was 6, enter 6 in place of 10. The cost column for this example would show \$600
- 6. At this time, the net effect of this new spreadsheet would show a positive or negative total in the cost column depending on whether the correction was upward (additional quantity) or downward (reduced quantity) respectively.
- 7. In the example we are working with here, the net effect is -\$400, and hence it is a credit note.
- 8. In your ERP, generate a credit note for this amount and attach the PDF along with the spreadsheet showing the same negative amount and submit as usual.

**Special case:** If the correction was to any column other than quantity – e.g. you had the incorrect project in the original spreadsheet – the net effect of the correction is zero dollars. In such a scenario, there is no additional amount owing to you (which is an invoice) or you owe Fast-track (which is a credit note). Because you have to attach a PDF when submitting every spreadsheet, please attach any PDF (a blank Word document exported to PDF or even the spreadsheet exported to PDF)

In the billing to applicants and in the invoice payments to you, the above changes (credit notes or change invoices) will be reflected.

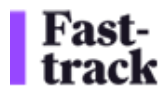

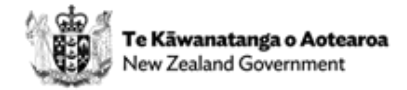

## **1.3 Validating the Spreadsheet**

Please ensure all mandatory fields are filled out before you generate your invoice. Mandatory fields have red triangles in the title name.

| Task Name | Agency Reference | Date      | Unit of Measure     | Quantity | Rate -   | Manual Rate 🕋 | Cost -   | GST - |  |
|-----------|------------------|-----------|---------------------|----------|----------|---------------|----------|-------|--|
| Comments  |                  | 10/02/202 | 5 Hours (time units | 3) 2.00  | \$150.00 | \$150.00      | \$300.00 |       |  |

Check for any validation errors indicated by the spreadsheet:

- Yellow: required field.
- Orange: warning, e.g. negative quantity valid if doing a correction
- Red: error, e.g. incorrect hour increments, resource type and unit of measure not consistent, panel member services cannot exceed 8 hours/day.
- Yellow: (e.g. invalid date, incorrect hour increments).

## 2. Submitting the Timesheet and Invoice

#### 2.1 Preparing the Invoice

Once you have completed your cost recovery timesheet, you will need to generate an invoice in PDF format that matches the timesheet data, and the spreadsheet file name.

To help verify that your invoice amount aligns with the costing spreadsheet, a 'totals' calculation has been included in the top-right corner of the costing spreadsheet:

| GST-N/A      | \$0.00 |  |
|--------------|--------|--|
| GST-inclusiv | \$0.00 |  |
| GST-exclusiv | \$0.00 |  |
| Total Cost   | \$0.00 |  |
|              |        |  |

This invoice is essentially your Accounts Receivable invoice that you are sending to Fasttrack– but instead of emailing to the finance team at Fast-track, please send it to the cost recovery email (costrecovery@fasttrack.govt.nz), along with the costing spreadsheet, which is considered supporting material to your AR invoice.

In our FMIS (Financial Management Information System) we consider each line of your spreadsheet as invoice line to the invoice. It is up to you whether the actual PDF invoice is also at the line level, but the sum total of the costs in the costing spreadsheet should match the total invoice amount in your invoice\*

\* Be mindful of the GST exclusive/inclusive column when determining invoice totals

• Please ensure the invoice number is included in the spreadsheet in cell B2.

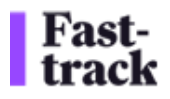

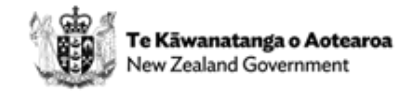

#### Note:

• Please note that there is no naming convention for the cost recovery timesheet, but the timesheet and invoice <u>MUST</u> have a matching title i.e. "Trial\_UAT\_test\_Fri24" .xlsx and .pdf

| Cc |
|----|
|    |
|    |
| _  |

DOC: Cost Recovery Files February 2025

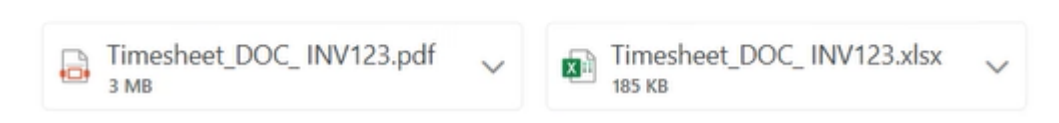

## 2.2 Sending the Email

When you have a final version of your cost recovery timesheet, and invoice PDF, you will need to attach both to an email, and send the email to <u>costrecovery@fasttrack.govt.nz</u>.

You will receive an autoreply confirming your submission has been processed successfully.

## 3. Processing the Submission

## **3.1 Automated Processing**

The system monitors the inbox and triggers the processing flow upon receiving the email. They are sent on to our FMIS.

- The files will be stored in a secure SharePoint folder and validated.
- Invoices will be paid as per the table below.

| Invoice Date (month) | Payment Date |
|----------------------|--------------|
| July                 | September    |
| August               | September    |
| September            | December     |
| October              | December     |
| November             | December     |
| December             | March        |
| January              | March        |
| February             | March        |
| March                | June         |
| April                | June         |

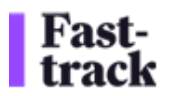

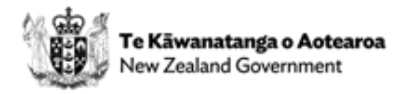

| Мау  | June      |
|------|-----------|
| June | September |

The exact date of this payment run each quarter is tbc.

## 3.2 Error Handling

If there are any errors (e.g. missing mandatory fields, mismatched invoice and spreadsheet), you will receive an email notification with details of the error.

If this occurs, please correct the errors and resubmit the files.

# 4. Viewing Processed Data

## 4.1 Accessing the Data

• Processed data will be stored in a database and can be accessed via Power BI dashboards. When this feature is available, we will share links and guidance on how to utilise this information.

## **Support and Assistance**

• For any issues or questions, contact the Fast-track team or the designated support email contact@fasttrack.govt.nz